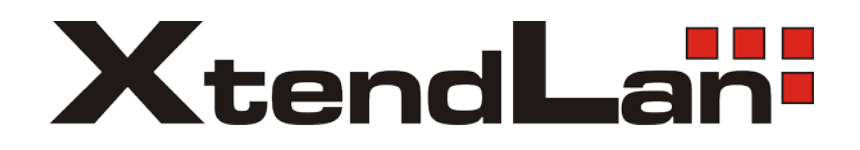

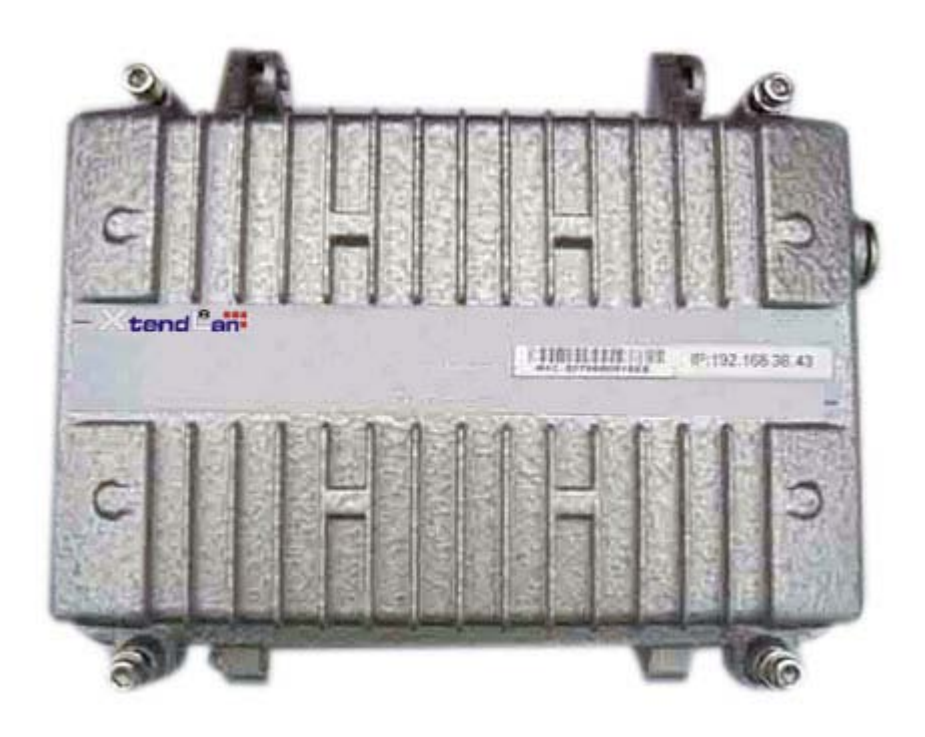

# XL-PBW224CW

Coaxial Integrated Access System

## User's manual V1.2

#### Statement

All rights reserved

By the written permission of the Company and no unit or individual will be allowed to extract the contents of this book to copy some or all of any form is not able to disseminate

As the product version upgrades or other reasons for the content of this manual will be updated from time to time unless otherwise agreed by the parties to use this manual only as a guide. The manual recommends that all statements of information and does not constitute any express or implied guarantees.

#### **Safety Notice**

1. Please use the product specified power supply. If special circumstances need to use other vendors to provide the power supply, make sure that provide voltage and current in line with the provisions of this product, at the same time recommend the use of certified products through the security, otherwise, may result in fire or electric shock. In using this product, do not damage the power cord to forcibly distorted, stretching Pull and banding, and they must not be under heavy pressure in the folder in goods between or, otherwise, may result in the power cord is damaged, resulting in fire or electric shock.

2. In the use of the former make sure that the environment of temperature and humidity in accordance with the products required. (Since the air-conditioned room to move this product to the natural temperature may cause the product surface or internal components have condensed water vapor, please be the product of natural dry before using the power to open.)

3. Non-technical service personnel not to demolish or repair, or repair or failure may be caused by improper electric shock, fire and so on, resulting in injuries, but also result in failure of your product warranty.

4. Do not use fingers, pin, wire and other metal items, foreign bodies into the air vents and cracks inside. May result in current through the metal or foreign body, causing an electric shock and lead to injury, if the body down into the foreign body or a similar object should be to stop using.

5. Do not be packed in plastic bags discarded or stored in places where young children get to be that if young children in their trap the head, nose and mouth may occur the Department of obstruction, which led to suffocation.

6. Please follow the instructions of the manual method of use, it could result in damage to this product.

#### **Content s**

| 1WelcometocoaxXL-PBW224CWIntegratedAccessSystem .1 |
|----------------------------------------------------|
| 1.1 Recognizing XL-PBW224CW1                       |
| 1.2 XL-PBW224CW system products1                   |
| 1.2.1 XL-PBW224CW End products2                    |
| 1.2.2 Ports                                        |
| 2Connection 3                                      |
| 2.1 Connect power and network4                     |
| 2.1.1 Connect network4                             |
| 2.1.2 Connect the power                            |
| 3XL-PBW224CWInformationInterface 5                 |
| 3.1 Login Page5                                    |
| 3.2 The basic configuration system information6    |
| 3.2.1 System information                           |
| 3.2.2 ETH system equipment information7            |
| 3.2.3 PLC System Equipment Information7            |
| 3.3 Basic Settings8                                |
| 3.3.1 IP Address settings                          |
| 3.3.2 Data forwarding.83.3.3 Traffic control.93    |

| 3.4.1 Vlan Setting                  | .9 |
|-------------------------------------|----|
|                                     |    |
| 3.4.2 QOS Settings                  | 10 |
| 3.5 Equipment Diagnostics           | 10 |
| 3.6 Account settingchange Keywords  | 11 |
| 3.6.1 Guest                         | 11 |
| 3.6.2 Administrator                 | 11 |
| 3.7 Save & Restart                  | 12 |
| 3.7.1 Save & Restart                | 12 |
| 3.7.2 Reset factory                 | 12 |
| 4Attachment .                       | 13 |
| 4.1 Specification                   | 13 |
| 4.1.1 Products Specification        | 13 |
| 4.1.2 Environmental Characteristics | 14 |
| 4.1.3 Application Characteristics   | 14 |
| 4.1.4 Manage and Maintain           | 14 |
| 4.1.5 Modulation                    | 14 |
| 4.1.6 Instruction and Ports         | 14 |
| 4.2 Frequency Question Answer       | 15 |

## 1 Welcome to coax XL-PBW224CW Integrated

### **Access System**

#### 1.1 Recognizing XL-PBW224CW

Today's cable networks in households, by telephone twisted pair, power lines and the most common CATV coaxial cable. Also among the coaxial cable which, with its large bandwidth, shielding is good, the high rate of households, business is rich in resources and become an ideal medium for broadband Internet access. However, the existing CATV HFC network is a one-way broadcast, in the rapid development of technology and the demand today, as digital television, digital voice, online games, IPTV and other emerging business and promotion, the user demand for bandwidth keeps to climb, one-way broadcast networks can not meet the new business requirements, upgrading the network will be inevitable. XL-PBW224CW in the existing HFC network based on the construction of a residential area to meet the multi-user (MDU) to use a new type of coaxial cable Integrated Access Ethernet access technology. Its working principle is to use existing coaxial cable network, in its RF spectrum to add Ethernet data channels, without prejudice to the normal work of the existing CATV system, not to the existing network of large-scale changes, the Data CATV signal and the signal with the original transmission, for carrying IP-based data, voice and video and other multimedia services. The transformation of the less cost and engineering will be the original one-way CATV network into a two-way, digital, and can carry multimedia broadband networking platform.

Its advantages in

- the need to upgrade the current coaxial network
- no need to re-erection of the new cable to the user's home
- able to provide the same coaxial port RF video signals and Ethernet business
- rapid establishment of a two-way interactive TV business communications reverse transmission channel
- Support for VoIP and IPTV and other IP service access network for data transmission

XL-PBW224CW system to bring in the enjoyment of your video / data multiple experience before you recognize your system XL-PBW224CW.

#### 1.2 XL-PBW224CW system products

XL-PBW224CW system includes headend equipment and terminal equipment. Its powerful network carrying capacity makes a head-end equipment to support 31 or 63 or even

127 \* terminal equipment business. Their applications are as follows topology

\*: The actual load with a concrete model version shall prevail

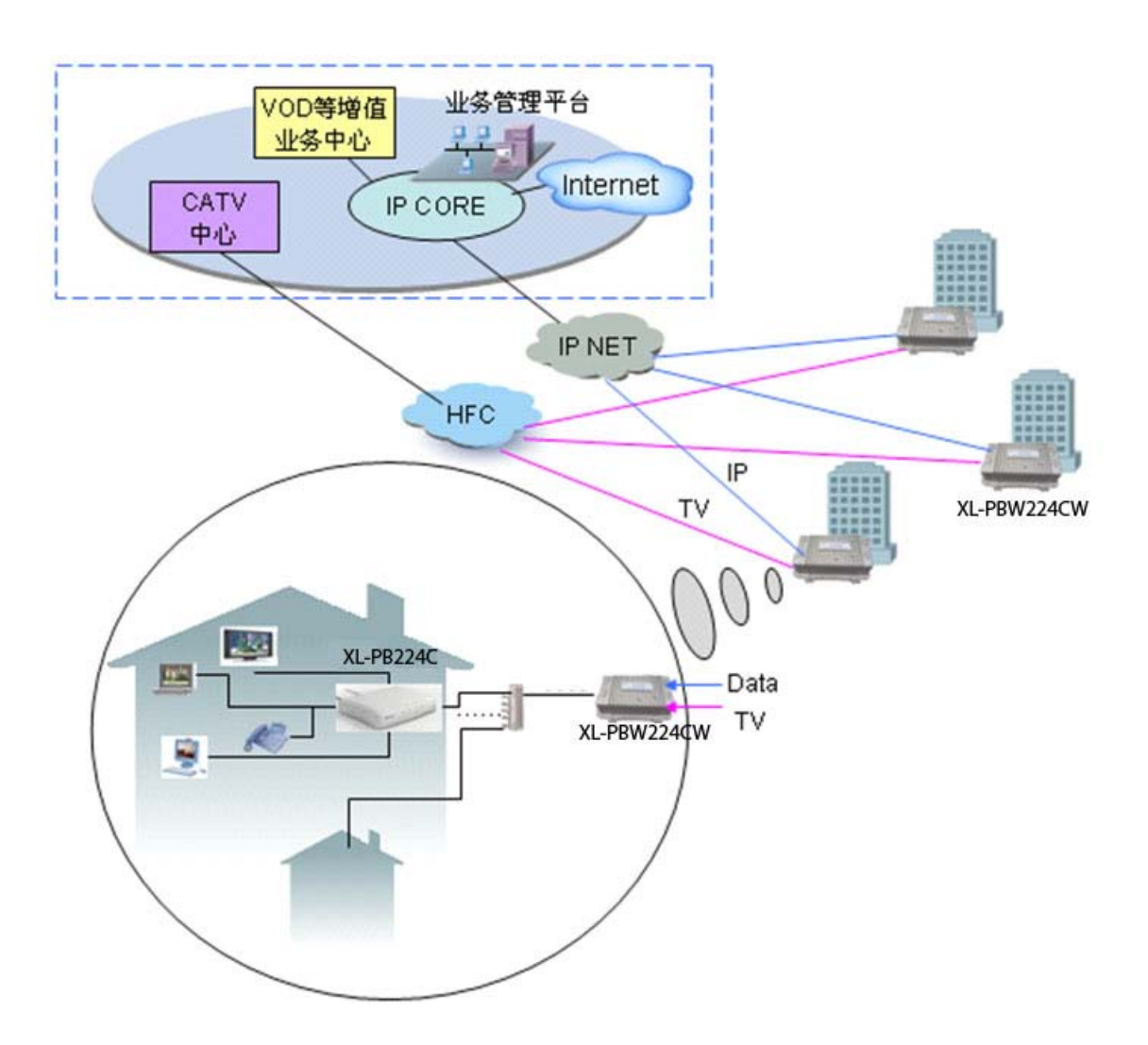

#### 1.2.1 XL-PBW224CW End Products

Appearance

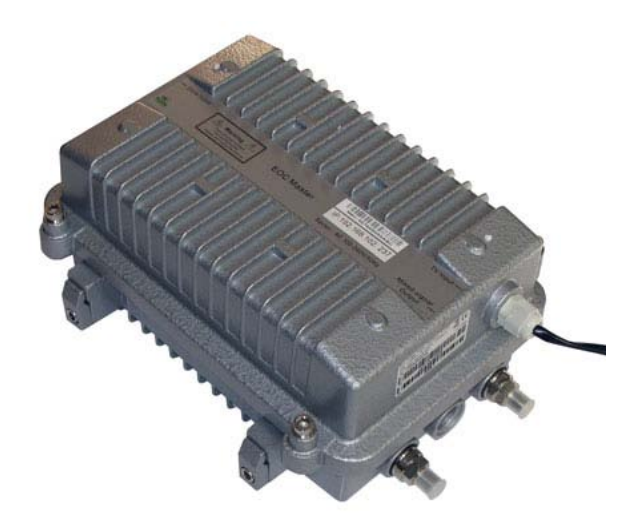

#### Indicator

| Item     | Meaning          | Description                                            |
|----------|------------------|--------------------------------------------------------|
| POWER    | Power Indicator  | Light Always have electricity, you can start using the |
|          |                  | XL-PBW224CW.                                           |
| System   | System Indicator | The system to start successfully.                      |
| Data     | Data Indicator   | Successfully connected to the network. Flicker: There  |
|          |                  | are data transmission                                  |
| Ethernet | LAN network      | LAN port connected to the network. Flicker: There are  |
|          | Interface        | data transmission.                                     |
|          | Indicator        |                                                        |

### **1.2.2 Ports**

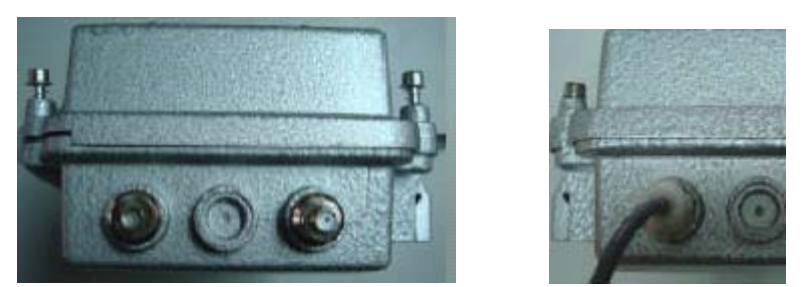

| Item        | Meaning                    | Description                         |
|-------------|----------------------------|-------------------------------------|
| POWER       | Power port                 | Input:100V~265V                     |
| Ethernet    | Network Port               | 10/100M Adaptive connected computer |
| RF IN       | TV Signal port             | Connect TV Signal                   |
| RF+DATA OUT | Synthesis of signal output | Connect terminal equipment          |

XL-PB224C terminal equipment connected diagram as shown above, insert the power

supply before you carefully read the manual on the "safe Notes. "

#### 2 Connection

Before you begin using XL-PB224C before the installation of the following:

### 2.1 Connect power and network

#### 2.1.1 Connect network

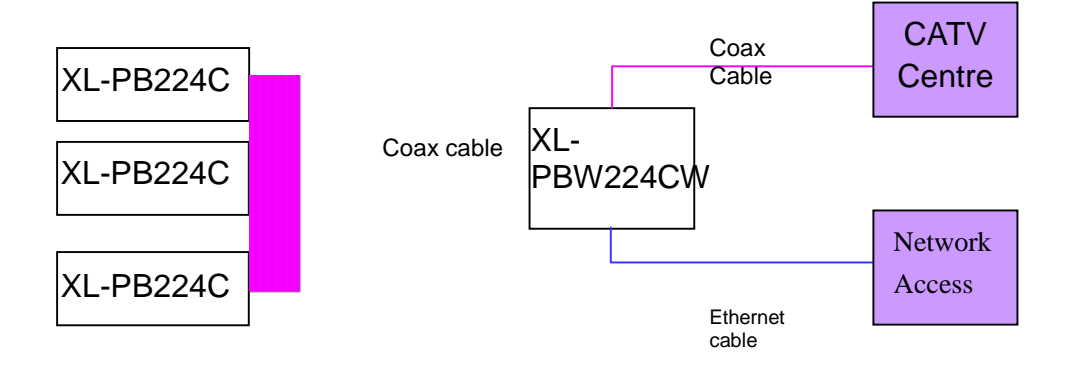

#### 2.1.2 Connect the power

1. In this step, please confirm your power connector and the power outlet

XL-PBW224CW line voltage and current at the same time is also in line with XL-PBW224CW work.

2. The exchange received a power outlet plugs, XL-PBW224CW to boot.

3. Boot after the POWER indicator light, about 10 seconds after the System indicator will begin to flicker, the system began to self-test, and then after about 10 seconds, such as monitoring systems are completed and normal, System indicator will Always.

4. At this point in accordance with the network if you have completed these steps, both

through the terminal equipment (XL-PB224C) watching television or surfing the Internet.XL-PBW224CW Information Interface

XL-PBW224CW easy to set up, simple operation, users do not need to carry out any operation XL-PBW224CW. XL-PBW224CW random will be attached to one for the equipment condition monitoring of private IP addresses, you can use a web browser through the IP address of the page to enter the state of the state of observation equipment.

## **3 XL-PBW224CW Information Interface**

XL-PBW224CW easy to set up, simple operation, users do not need to carry out any operation XL-PBW224CW. XL-PBW224CW random will be attached to one for the equipment condition monitoring of private IP addresses, you can use a web browser through the IP address of the page to enter the state of the state of observation equipment.

#### 3.1 Login Page

(In this case to use the IE browser, IP address 192.168.2.5 as an example), enter in the address bar 192.168.2.5, landing interface appears, enter your user name and password, as shown in Figure 3-1

| Cable-Ethernet Network Systemlogin - Nicrosoft Internet Explorer                                                                          |        |    |
|----------------------------------------------------------------------------------------------------|--------|----|
| 文件 (2) 编辑 (2) 查看 (2) 收藏 (4) 工具 (2) 帮助 (3)                                                                                                 |        | -  |
| 🔾 后退 🔹 😥 🖌 🛃 🏠 🔑 搜索 🌟 收藏夹 🤣 🔗 - 🌺 📝 -                                                                                                    |        |    |
| 地址 (D) 🙋 http://192.168.2.5/                                                                                                    | 🖌 🔁 转到 | 链接 |
| 次迎进入同轴宽带系统<br>Welcome TO Cable-Ethernet Network System<br>登陆系统<br>Logn System<br>用户名:<br>Username<br>密码:<br>Passwod<br>Passwod<br>English |        | 8  |
| <ul> <li>完毕</li> <li>② Inte</li> </ul>                                                                                                    | ernet  |    |

6

## **3.2** The basic configuration system information

| Cable-Ethernet Network System - Licro             | osoft Internet Explorer                             |                |       |
|---------------------------------------------------|-----------------------------------------------------|----------------|-------|
|                                                   |                                                     |                | AU AU |
|                                                   | ( 100 ant 40 10 10 10 10 10 10 10 10 10 10 10 10 10 |                |       |
| 地址 (1) 🕘 http://192.168.2.5/main_sf46bfh9-eng.htm | 1                                                   |                |       |
| Ca                                                | ble-Ethernet Netwo                                  | rk System      |       |
| Running status                                    | System status                                       |                |       |
| System status                                     | Systemetric                                         |                |       |
| ETH statistics                                    | Software version :                                  | 3-10-02-beta0  |       |
| PLC statistics                                    | DHCP ON/OFF :                                       | OFF            |       |
|                                                   | IP address :                                        | 192.168.2.5    |       |
| Base seming<br>Natural                            | Merwork mask -                                      | 200.200.200.00 |       |
| Data forwarding                                   | Made :                                              | master         |       |
| Traffic control                                   | Data forwording :                                   | Enable         |       |
|                                                   | Traffic control :                                   | Disable        |       |
| Advanced setting                                  |                                                     |                |       |
| VLAN                                              |                                                     |                |       |
| QOS                                               |                                                     |                |       |
| Diagnostics                                       |                                                     |                |       |
| Diagnostics                                       |                                                     |                |       |
| Account setting                                   |                                                     |                |       |
| Guest                                             |                                                     |                |       |
| Administrator                                     |                                                     |                |       |
| Save & Restart                                    |                                                     |                |       |
| Save & Restart                                    |                                                     |                |       |
| Reset factory                                     |                                                     |                |       |
|                                                   |                                                     |                |       |
|                                                   |                                                     |                |       |

## 3.2.1 System information

| 🗿 Cable-Ethernet Wetwork System - Wicr           | osoft Internet Explorer |                   |                |
|--------------------------------------------------|-------------------------|-------------------|----------------|
| 文件(E) 编辑(E) 查看(Y) 收藏(A) 工具(E) 帮                  | (助 (出)                  |                   | At             |
| 🔇 后退 • 🔘 - 💌 📓 🏠 🔎 搜索 🦿                          | 📩 收藏夹 🚱 🔗 • 🌺 📝 •       |                   |                |
| 地址 (1) @ http://192.168.2.5/main sf46bfh9-eng.ht | nl                      |                   | → 長利 链接        |
|                                                  |                         |                   |                |
| Ca                                               | ible-Ethernet Netwo     | rk System         |                |
|                                                  |                         |                   |                |
| Running status                                   | Stretam status          |                   |                |
| System status                                    | System status           |                   |                |
| ETH statistics                                   | Software version :      | 3-10-02-beta0     |                |
| PLC statistics                                   | DHCP ON/OFF :           | OFF               |                |
|                                                  | IP address :            | 192.168.2.5       |                |
| Base setting                                     | Network mask :          | 255.255.255.0     |                |
| Network                                          | MAC address :           | 00:76:05:00:50:00 |                |
| Data forwarding                                  | Mode :                  | master            |                |
| Traffic control                                  | Data forwording :       | Enable            |                |
|                                                  | Traffic control :       | Disable           |                |
| Advanced setting                                 |                         |                   | -              |
| VLAN                                             |                         |                   |                |
| QUS                                              |                         |                   |                |
| Discoutor                                        |                         |                   |                |
| Diagnostics                                      |                         |                   |                |
| Enagricoria                                      |                         |                   |                |
| Account setting                                  |                         |                   |                |
| Guest                                            |                         |                   |                |
| Administrator                                    |                         |                   |                |
|                                                  |                         |                   |                |
| Save & Restart                                   |                         |                   |                |
| Save & Restart                                   |                         |                   |                |
| Reset factory                                    |                         |                   |                |
|                                                  |                         |                   |                |
|                                                  |                         |                   |                |
|                                                  |                         |                   |                |
|                                                  |                         |                   |                |
|                                                  |                         |                   |                |
|                                                  |                         |                   |                |
|                                                  |                         |                   |                |
|                                                  |                         |                   |                |
|                                                  |                         |                   |                |
|                                                  |                         |                   |                |
|                                                  |                         |                   | <b>③</b> 中 シ • |
| 2 完毕                                             |                         |                   | 🔮 Internet     |

## 3.2.2 ETH system equipment information

| 🗿 Cable-Ethernet Netw                                                                                            | ork System - Microsoft Internet Expl | orer              |            |            | - 6 🛛       |
|----------------------------------------------------------------------------------------------------|--------------------------------------|-------------------|------------|------------|-------------|
| 文件 (E) 编辑 (E) 查看 (V)                                                                                             | 收藏(A) 工具(I) 帮助(B)                    |                   |            |            | <u></u>     |
| 🔇 后退 · 🕥 · 💌                                                                                                    | 🛃 🚮 🔎 搜索 🐈 收藏夹 🚱 🔗 -                 | 실 🔟 •             |            |            |             |
|                                                                                                    |                                      | × -               |            |            | 54Z01 40549 |
| 48.4L (2) 1 http://192.168.2.                                                                                    | 5/main_s14661h9-eng.html             |                   |            |            | T TETE      |
|                                                                                                    | Cable-Ethe                           | rnet Networl      | k Syste    | m          |             |
|                                                                                                    |                                      | Ince needed       | a syste    |            |             |
| Running status                                                                                                   |                                      |                   |            |            |             |
| System status                                                                                                    |                                      | ETH Statistics    |            |            |             |
| ETH statistics                                                                                                   |                                      |                   | RX         | TX         |             |
| PLC statistics                                                                                                   |                                      | PACKETS :         | 9851746    | 9608448    |             |
|                                                                                                    |                                      | ERRORS :          | 0          | 0          |             |
| Base setting                                                                                                    |                                      | Dropped PACKETs : | 0          | 0          |             |
| Network                                                                                                    |                                      | OVERRUNS :        | 0          | 0          |             |
| Data forwarding                                                                                                  |                                      | FRAME :           | 3518       |            |             |
| Traffic control                                                                                                  |                                      | CARRIERs :        |            | 0          |             |
|                                                                                                    |                                      | Collisions :      |            | 0          |             |
| Advanced setting                                                                                                 |                                      | Queue length :    |            | 1000       |             |
| VLAN                                                                                                    |                                      | BYTES :           | 1038148060 | 2857920212 |             |
| QOS                                                                                                    |                                      |                   |            |            |             |
| and the second second second second second second second second second second second second second second second |                                      |                   |            |            |             |
| Diagnostics                                                                                                    |                                      |                   |            |            |             |
| Diagnostics                                                                                                    |                                      |                   |            |            |             |
| Account setting                                                                                                  |                                      |                   |            |            |             |
| Guest                                                                                                    |                                      |                   |            |            |             |
| Administrator                                                                                                    |                                      |                   |            |            |             |
|                                                                                                    |                                      |                   |            |            |             |
| Save & Restart                                                                                                   |                                      |                   |            |            |             |
| Save & Restart                                                                                                   |                                      |                   |            |            |             |
| Reset factory                                                                                                    |                                      |                   |            |            |             |
|                                                                                                    |                                      |                   |            |            |             |
|                                                                                                    |                                      |                   |            |            |             |

### 3.2.3 PLC System Equipment Information

| Cable-Ethernet Network System - Nic             | cosoft Internet Explorer |               |            |           |
|-------------------------------------------------|--------------------------|---------------|------------|-----------|
| 文件(12) 編錄(12) 查看(12) 收藏(14) 工具(12) *            | 8期(法)                    |               |            |           |
| 🔇 后退 🔹 🐑 🔹 👔 🏠 🔎 複素                             | 🃩 收藏夹 🧭 🎯 - 🌺 📝 -        |               |            |           |
| 地址 (1) @ http://192.168.2.5/main_sf46bfh9-eng.h | nl                       |               |            | ✓ → 转到 链接 |
|                                                 |                          | And Statut 14 |            |           |
| C                                               | ible-Ethernet Networ     | ·k Syste      | m          |           |
|                                                 |                          | •             |            |           |
| Running status                                  | DLC Statistics           |               |            |           |
| System status                                   | r Lo Statistics          |               |            |           |
| ETH statistics                                  |                          | RX            | тх         |           |
| PLC statistics                                  | PACKETS :                | 9606790       | 9895978    |           |
|                                                 | ERRORS :                 | 0             | 0          |           |
| Base setting                                    | Dropped PACKETs :        | 0             | 161362     |           |
| Network                                         | OVERRUNS :               | 0             | 0          |           |
| Data forwarding                                 | FRAME :                  | 0             |            |           |
| Traffic control                                 | CARRIERs :               |               | 0          |           |
|                                                 | Collisions :             |               | 0          |           |
| Advanced setting                                | Queue length :           |               | 1000       |           |
| VLAN                                            | BYTES :                  | 2723632430    | 1091098171 |           |
| QOS                                             |                          |               |            |           |
|                                                 |                          |               |            |           |
| Diagnostics                                     |                          |               |            |           |
| Diagnostics                                     |                          |               |            |           |
| and a second second                             |                          |               |            |           |
| Account setting                                 |                          |               |            |           |
| Guest                                           |                          |               |            |           |
| Administrator                                   |                          |               |            |           |
| Sure & Destant                                  |                          |               |            |           |
| Sare & Restart                                  |                          |               |            |           |
| Save & Restan                                   |                          |               |            |           |
| resertationy                                    |                          |               |            |           |
|                                                 |                          |               |            |           |

## 3.3 Basic Settings

#### 3.3.1 IP Address settings

Entry this interface you can change the IP address

| Cable-Ethernet Hetwo 文件で) 編録で) 査者(V)                                 | vork System - Microsoft Internet Explorer - 電気 (水本の) 工具(1) 初期(1)                                          |    |
|----------------------------------------------------------------------|----------------------------------------------------------------------------------------------------|----|
| 🔇 后退 • 🕥 · 💌 👔                                                       | 🕼 🏠 🔎 接来 👷 收藏来 🧭 🔗 - 🤮 🔟 -                                                                                |    |
| 地址 (1) 🔮 http://192.168.2.5                                          | .5/nain_ff(6bfh9-ang html 🗸 🌖 转到                                                                          | 链接 |
|                                                                      | Cable-Ethernet Network System                                                                             |    |
| Running status                                                       | Network Configuration                                                                                     |    |
| ETH statistics                                                       | Obtain an IP address automatically: ○ Yes ⊙ No                                                            |    |
| PLC statistics                                                       | IP address : 192. 168. 2. 5                                                                               |    |
| <b>Base setting</b><br>Network<br>Data forwarding<br>Traffic control | Network mask :         256, 255, 255, 0           MAC address :         00: 76: 00: 50: 00           Save |    |
| Advanced setting<br>VLAN<br>QOS                                      |                                                                                                    |    |
| Diagnostics                                                          |                                                                                                    |    |
| Diagnostics                                                          |                                                                                                    |    |
| Account setting                                                      |                                                                                                    |    |
| Guest                                                                |                                                                                                    |    |
| Administrator                                                        |                                                                                                    |    |
| Save & Restart                                                       |                                                                                                    |    |
| Save & Restart                                                       |                                                                                                    |    |
| Reset factory                                                        |                                                                                                    |    |
|                                                                      |                                                                                                    |    |

\_

#### 3.3.2 Data forwarding

Entry this interface you can setup the data exchange switch, please choose Enable during normal state.

| Cable-Ethernet Netwo<br>文件(F) 編録(E) 査査(V)                            | rk System – Ticrosoft Internet Explorer<br>収蔵(A) 丁具(T) 発動(A)    |       |
|----------------------------------------------------------------------|-----------------------------------------------------------------|-------|
| (3 后退 • (2) • 💌                                                      | 1 🕜 🔎 接来 ☆ 收藏夹 🚱 🔗 • 😹 🔟 •                                      |       |
| 地址 (1) 🗃 http://192.168.2.5                                          | nain_sf46bfh9-eng.html                                          | 封到 链接 |
|                                                                      | Cable-Ethernet Network System                                   |       |
| Running status<br>System status<br>ETH statistics<br>PLC statistics  | Data forwording<br>Data forwording : ③ Enable ① Disable<br>Save |       |
| <b>Base setting</b><br>Network<br>Data forwarding<br>Traffic control |                                                                 |       |
| Advanced setting<br>VLAN<br>QOS                                      |                                                                 |       |
| <b>Diagnostics</b><br>Diagnostics                                    |                                                                 |       |
| Account setting<br>Guest<br>Administrator                            |                                                                 |       |
| Save & Restart<br>Save & Restart<br>Reset factory                    |                                                                 |       |

#### 3.3.3 Traffic control

Entry this interface you can setup the speed of the device (Range 1-50M)

| 🚰 Cable-Ethernet Netwo      | rk Systen - Licrosoft Internet Explorer                  |
|-----------------------------|----------------------------------------------------------|
| 文件 ⑧ 编辑 ⑧ 查看 Ⅳ              | 收藏(4) 工具(1) 帮助(2) 20 20 20 20 20 20 20 20 20 20 20 20 20 |
| 🚱 后退 • 🚫 • 💌 🕻              | 2 🟠 🔎 搜索 ☆ 收藏夹 🤣 😥 ·                                     |
| 地址 (1) 🕘 http://192.168.2.5 | i/main_rf4bffh9-ong.html 🗸 🔁 转到 链接                       |
|                             | Cable-Ethernet Network System                            |
| Running status              | Traffic control                                          |
| System status               |                                                          |
| PI C statistics             | I manic control. Unable Disable                          |
|                             | Azir Mbit (Imegir 1-30)                                  |
| Base setting                | Save                                                     |
| Network                     |                                                          |
| Data forwarding             |                                                          |
| Traffic control             |                                                          |
| Advanced setting            |                                                          |
| VLAN                        |                                                          |
| QOS                         |                                                          |
|                             |                                                          |
| Diagnostics                 |                                                          |
| Lingnostics                 |                                                          |
| Account setting             |                                                          |
| Guest                       |                                                          |
| Administrator               |                                                          |
|                             |                                                          |
| Save & Restart              |                                                          |
| Save & Restart              |                                                          |
| reservationy                |                                                          |

#### 3.4 Advanced Settings

#### 3.4.1 Vlan Setting

#### CAUTION!

## In firmware v3-10-02-beta0 VLAN settings is not working properly over WEB interface. Please do not add any new VLAN, it caused major failure.

VLAN and other advanced settings are accessible in ebtables over telnet or RS-232 console. Login to telnet or console is root / rootplc. Console/telnet is intended only for advanced user, please change setting carefully.

More info about ebtables: http://ebtables.sourceforge.net/

| Cable-Ethernet Hetwo<br>文件での 編録での 査者で) | rk System - Microsoft Internet Explorer<br>秋斎(山) 江具①) 帮助(山) |           |
|----------------------------------------|-------------------------------------------------------------|-----------|
| 🕝 后退 🔹 🕥 🐇 👔                           | ] 😚 🔎 撥束 👷 收藏夹 🥝 🍃 🌺 🔟 🔸                                    |           |
| 地址 @) 🙆 http://192.168.2.5             | /main_sf46bfh9-eng.html                                     | ✓ ➡ 转到 链接 |
|                                        | Cable-Ethernet Network System                               |           |
| Running status                         | III AM Conference                                           |           |
| System status                          | A TYLA Countemport                                          |           |
| ETH statistics                         | VID: 0 [整数:1-4094]                                          |           |
| PLC statistics                         | Add Edit Delete                                             |           |
| 1.44 (1.14)                            |                                                             |           |
| Base setting                           |                                                             |           |
| Network                                |                                                             |           |
| Data forwarding                        |                                                             |           |
| Tianic control                         |                                                             |           |
| Advanced setting                       |                                                             |           |
| VLAN                                   |                                                             |           |
| QOS                                    |                                                             |           |
|                                        |                                                             |           |
| Diagnostics                            |                                                             |           |
| Diagnostics                            |                                                             |           |
| Annual activity                        |                                                             |           |
| Guert                                  |                                                             |           |
| Administrator                          |                                                             |           |
|                                        |                                                             |           |
| Save & Restart                         |                                                             |           |
| Save & Restart                         |                                                             |           |
| Reset factory                          |                                                             |           |
|                                        |                                                             |           |

#### 3.4.2 QOS Settings

| Cable-Ethernet Network System - Lice                                                                                                    | rosoft Internet Explorer                                       |           |
|----------------------------------------------------------------------------------------------------|----------------------------------------------------------------|-----------|
|                                                                                                    |                                                                |           |
| (3) 后退 ▼ (2) ▼ ▲ ▲ ▲ ▲ ▲ ▲ ▲ ▲ ▲ ▲ ▲ ★ ★ |                                                                |           |
| 地址 @) 🍓 http://192.168.2.5/main_sf46bfh9-eng.ht                                                                                                    | tal                                                            | ✓ → 转到 链接 |
| C                                                                                                    | able Ethownot Notwork System                                   |           |
| C a                                                                                                    | able-Etherhet Network System                                   |           |
| Running status                                                                                                    |                                                                |           |
| System status                                                                                                    | QOS based on VLANID                                            |           |
| ETH statistics                                                                                                    | Note:VLANID range[integer:0-4094],0 instead of untagged data   |           |
| PLC statistics                                                                                                    | Rate range:[integer:1-99999]Unitkbit                           |           |
|                                                                                                    | Priority range:[integer:0-7],0 instead of the highest priority |           |
| Base setting                                                                                                    |                                                                |           |
| Network                                                                                                    | 01 02 03 04 05                                                 |           |
| Data forwarding                                                                                                    | VLANID Rate Priority                                           |           |
| Traffic control                                                                                                    | 0 kbit 0                                                       |           |
|                                                                                                    | 0 kbit 0                                                       |           |
| Advanced setting                                                                                                    |                                                                |           |
| VLAN                                                                                                    |                                                                |           |
| QOS                                                                                                    |                                                                |           |
| Discussion                                                                                                    | U kbit U                                                       |           |
| Diagnostics                                                                                                    | Save Delete                                                    |           |
| Diagnostics                                                                                                    |                                                                |           |
| Account setting                                                                                                    |                                                                |           |
| Guest                                                                                                    |                                                                |           |
| Administrator                                                                                                    |                                                                |           |
|                                                                                                    |                                                                |           |
| Save & Restart                                                                                                    |                                                                |           |
| Save & Restart                                                                                                    |                                                                |           |
| Reset factory                                                                                                    |                                                                |           |
|                                                                                                    |                                                                |           |
|                                                                                                    |                                                                |           |

-

## 3.5 Equipment Diagnostics

| Cable-Ethernet Netwo 文件 (2) 編録 (2) 査者 (2) | rk System - Licrosoft Internet Explorer |   |
|-------------------------------------------|-----------------------------------------|---|
| (3)后退 • (3) • 💌 👔                         | 3 🕎 🖉 搜索 🐈 收羅夹 🚱 🔗・ 🚵 🔟 ・               |   |
| 地址 (1) @ http://192.168.2.5               | i/asin rf48bfh9-eng.html                | 接 |
|                                           | Cable-Ethernet Network System           |   |
| Running status                            | Network Tink Disconcting                |   |
| System status                             |                                         |   |
| ETH statistics                            | Please select v Noise diagnosis         |   |
| PDC statistics                            |                                         |   |
| Base setting                              | MAC Address Attenuation                 |   |
| Network                                   | 00:76:05:00:00:22 184B                  |   |
| Data forwarding                           |                                         |   |
| Traffic control                           |                                         |   |
|                                           |                                         |   |
| Advanced setting                          |                                         |   |
| OOS                                       |                                         |   |
|                                           |                                         |   |
| Diagnostics                               |                                         |   |
| Diagnostics                               |                                         |   |
| Account cotting                           |                                         |   |
| Guest                                     |                                         |   |
| Administrator                             |                                         |   |
|                                           |                                         |   |
| Save & Restart                            |                                         |   |
| Save & Restart                            |                                         |   |
| Reset factory                             |                                         |   |
|                                           |                                         |   |
|                                           |                                         |   |

#### 3.6 Account setting---change Keywords

#### 3.6.1 Guest

Entry this interface you can change the password of the guest.

| Cable-Ethernet Network    | ork System – Microsoft Internet Explorer 📃 🔄 🔀 |
|---------------------------|------------------------------------------------|
| 文件 ℓ) 编辑 ℓ) 查看 (⊻)        | 收藏(A) 工具(D) 帮助(B) 🦉                            |
| 😋 fiz 🔹 🕥 · 💌             | 🗟 🕎 🔎 搜索 ☆ 收藏夹 🤣 😥 ·                           |
| 地址 (1) 🕘 http://192.168.2 | . S/main_sf46bfh9-eng.html 🗸 🏓 转进 链接           |
|                           | Cable-Ethernet Network System                  |
| Running status            |                                                |
| System status             | Guest                                          |
| ETH statistics            | Username : guest                               |
| PLC statistics            | New rassword :                                 |
|                           |                                                |
| Base setting              |                                                |
| Network                   | Save                                           |
| Data forwarding           |                                                |
| i rattic control          |                                                |
| Advanced setting          |                                                |
| VLAN                      |                                                |
| QOS                       |                                                |
|                           |                                                |
| Diagnostics               |                                                |
| Diagnostics               |                                                |
|                           |                                                |
| Gneet                     |                                                |
| Administrator             |                                                |
|                           |                                                |
| Save & Restart            |                                                |
| Save & Restart            |                                                |
| Reset factory             |                                                |
|                           | 4                                              |

-

#### 3.6.2 Administrator

Entry this interface you can change the password of the Admin.

| 🗿 Cable-Ethernet Netwo     | ork System - Microsoft Internet Explorer |           |
|----------------------------|------------------------------------------|-----------|
| 文件 (E) 编辑 (E) 查看 (V)       | 收藏 (A) 工具 (I) 帮助 (B)                     |           |
| 🔇 fill 🔹 🔘 · 💽             | 🗟 🏠 🔎 接索 📩 收藏夹 🥝 😥 🍓 🔟 🔹                 |           |
| 地址 (1) 🕘 http://192.168.2. | 5/main_sf46bfh9-eng.html                 | ✓ → 转到 链接 |
|                            | Cable-Ethernet Network System            |           |
| Running status             | Administrator                            |           |
| System status              |                                          |           |
| ETH statistics             | Username : admin                         |           |
| PLC statistics             | New password :                           |           |
|                            | Confirm password :                       |           |
| Natural                    | Came                                     |           |
| Data forwarding            |                                          |           |
| Traffic control            |                                          |           |
|                            |                                          |           |
| Advanced setting           |                                          |           |
| VLAN                       |                                          |           |
| QOS                        |                                          |           |
|                            |                                          |           |
| Diagnostics                |                                          |           |
| Diagnostics                |                                          |           |
| Amount outline             |                                          |           |
| Givet                      |                                          |           |
| Administrator              |                                          |           |
|                            |                                          |           |
| Save & Restart             |                                          |           |
| Save & Restart             |                                          |           |
| Reset factory              |                                          |           |
|                            |                                          |           |

#### 3.7 Save & Restart

#### 3.7.1 Save & Restart

When you change the content of the web interface, you have to press Save & Restart button to save.

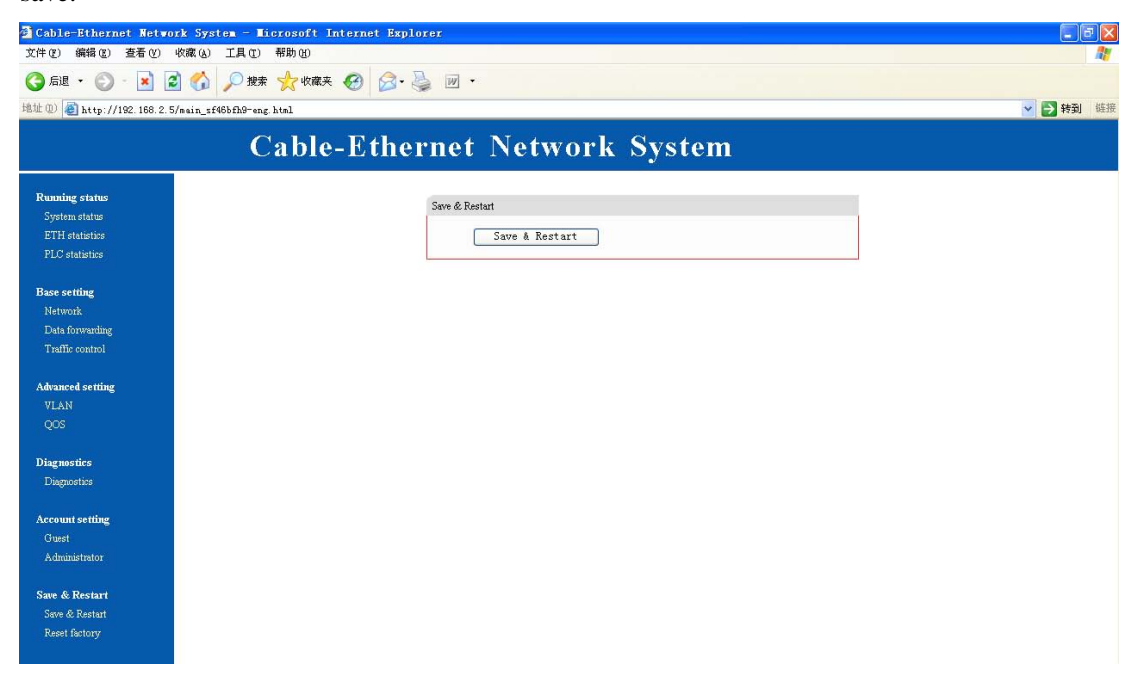

### 3.7.2 Reset factory

When your setup is wrong, you can entry this interface to press Reset factory button, recover default data

| 🗿 Cable-Ethernet Netwo                                               | rk System - Nicrosoft Internet Explorer | < |
|----------------------------------------------------------------------|-----------------------------------------|---|
| 文件 (E) 编辑 (E) 查看 (V)                                                 | 收藏(4) 工具(1) 帮助(3)                       | ſ |
| 🔇 后退 • 🕥 · 💌 👔                                                       | 2 🟠 🔎 接来 ☆ 收藏夫 🤣 😥 ・                    |   |
| 地址 (1) 🕘 http://192.168.2.5                                          | /main_1646bfh0-eng.html 🗸 🌖 653         | 赛 |
|                                                                      | Cable-Ethernet Network System           |   |
| Running status<br>System status<br>ETH statistics<br>PLC statistics  | Reset factory           Reset Factory   |   |
| <b>Base setting</b><br>Network<br>Data forwarding<br>Traffic control |                                         |   |
| Advanced setting<br>VLAN<br>QOS                                      |                                         |   |
| Diagnostics<br>Diagnostics                                           |                                         |   |
| Account setting<br>Guest<br>Administrator                            |                                         |   |
| Save & Restart<br>Save & Restart<br>Reset factory                    |                                         |   |

## **4** Attachment

### 4.1 Specification

#### **4.1.1 Products Specification**

| Item                          | XL-PBW224CW                                |  |  |  |  |  |
|-------------------------------|--------------------------------------------|--|--|--|--|--|
| Network standard              | IEEE802. 3、IEEE802. 3u                     |  |  |  |  |  |
| Link standard                 | IEEE HomePlug BPL                          |  |  |  |  |  |
| Physical layer bandwidth      | 224Mbps                                    |  |  |  |  |  |
| Data throughput               | Exclusive or shared 50Mbps                 |  |  |  |  |  |
| Work of the band              | 2-30MHz                                    |  |  |  |  |  |
| work of a frequency bandwidth | Single Frequency 28MHz,                    |  |  |  |  |  |
| Broadband multi-carrier       | 7 (Wavelet) X128 (carrier) = 896 (Carrier) |  |  |  |  |  |
| number                        |                                            |  |  |  |  |  |
| Communication                 | frequency division duplex / full-time      |  |  |  |  |  |
| Security                      | -45dBuV                                    |  |  |  |  |  |

\_

| Network tolerance of the | 70dB (0-60dB range of the average throughput of 50Mbps, |
|--------------------------|---------------------------------------------------------|
| attenuation              | 70dB at 35Mbps)                                         |
| Output                   | 110-135dBuV                                             |
| Transmission media and   | TV Cable 75 $\Omega$                                    |
|                          |                                                         |
| impedance                |                                                         |
| Power supply             | AC 100V~265V                                            |

#### 4.1.2 Environmental Characteristics

| Temperature      | -10°C—55°C |
|------------------|------------|
| Working humidity | 10%90%     |

#### **4.1.3** Application Characteristics

| Security     | VLAN (IEEE802.1Q) to ensure security and to reduce regional broadcasting                                                                                            |  |  |
|--------------|----------------------------------------------------------------------------------------------------|--|--|
| QoS          | QoS (802.1p) priority to provide multimedia applications and bandwidth management                                                                                   |  |  |
| IP Multicast | IGMP snooping through the realization of 802.3 multicast and<br>multicast, multicast group of end-use of a common tone map in<br>order to optimize data throughput. |  |  |

#### 4.1.4 Manage and Maintain

| Manage Telnet, SNMP |  |
|---------------------|--|
|---------------------|--|

#### 4.1.5 Modulation

| Modulation     | OFDM  |         |       |        |        |         |         |
|----------------|-------|---------|-------|--------|--------|---------|---------|
| Modulation     | TDMA+ | CSMA/CA | A     |        |        |         |         |
| Modulation Way | None、 | BPSK,   | QPSK. | 16QAM、 | 64QAM、 | 256QAM、 | 1024QAM |

### **4.1.6 Instruction and Ports**

| LED Power indicator | Power power equipment status indicator |
|---------------------|----------------------------------------|
|                     | Ethernet Ethernet indicator light      |

|                | System System Indicator                   |
|----------------|-------------------------------------------|
|                | Data Data Link light                      |
| Interface type | RJ45 output data interface (1 or 2)       |
|                | F-type coaxial mixed data entry interface |
|                | RF TV Signal output interface             |
|                | DC Power Interface                        |

## 4.2 Frequency Question Answer

| Trouble phenomenon      | Solution                                                                |
|-------------------------|-------------------------------------------------------------------------|
| POWER light does not    | 1, check the power connector is correct.                                |
| shine                   | 2, check the power adapter match                                        |
| Ethernet Light does not | 1, Check the validity of the cable connections, check whether the PC    |
| shine                   | card's indicator light lit.                                             |
|                         | 2, Check the card is working correctly, the specific Approach is to     |
|                         | look at "Network Adapter" in PC have "?"or"!"Equipment. If so,          |
|                         | please remove the equipment and Re-install.                             |
|                         | 3, otherwise they would be another card slot, if the replacement        |
|                         | card is not enough, please.                                             |
| No TV signal output     | 1, Make sure Cable interface has been properly connected                |
|                         | 2, Make sure that the normal instructions System indicator.             |
|                         | 3, Make sure that operators have to apply for opening of related        |
|                         | businesses.                                                             |
| Can not access the      | Take model commonly used as an example (already installed on            |
|                         | your computer dial-up software) explain:                                |
| Internet                | 1, Make sure the problem does not exist in front.                       |
|                         | 2, Make sure that PC card property is set to automatically obtain IP    |
|                         | address.                                                                |
|                         | 3, Make sure that IE browser proxy server settings are correct.         |
|                         | 4, Please try to log multiple pages to verify that a site is not due to |
|                         | server failure.                                                         |